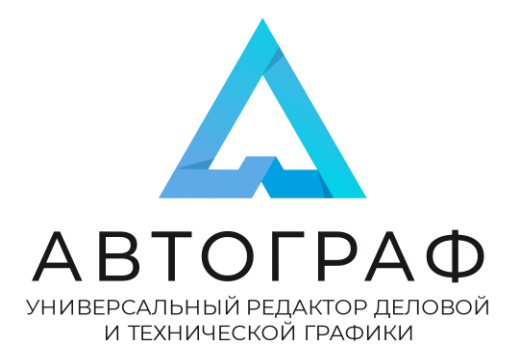

## Инструкция по установке

Используется дистрибутив Autograph-x86\_64-16.3.1.rpm, размещенный в установочном архиве Автограф.

1. Откройте файл «Autograph-x86\_64-16.3.1.rpm» в программе «Установка RPM».

| : | 👏 Открытие «Autograph-x86_64-16.3.1.rpm» 🛛 🗙                             |
|---|--------------------------------------------------------------------------|
|   | Вы собираетесь открыть:                                                  |
|   | 📔 Autograph-x86_64-16.3.1.rpm                                            |
|   | являющийся: Пакет RPM (92,7 МБ)<br>из https://s603sas.storage.yandex.net |
|   | Как Firefox следует обработать этот файл?                                |
|   | О <u>ткрыть в</u> Установка RPM (по умолчанию)                           |
|   | О Со <u>х</u> ранить файл                                                |
|   | Выполнять автоматически для всех файлов данного типа.                    |
|   | Отмена ОК                                                                |

2. Подтвердите установку пакетов RPM.

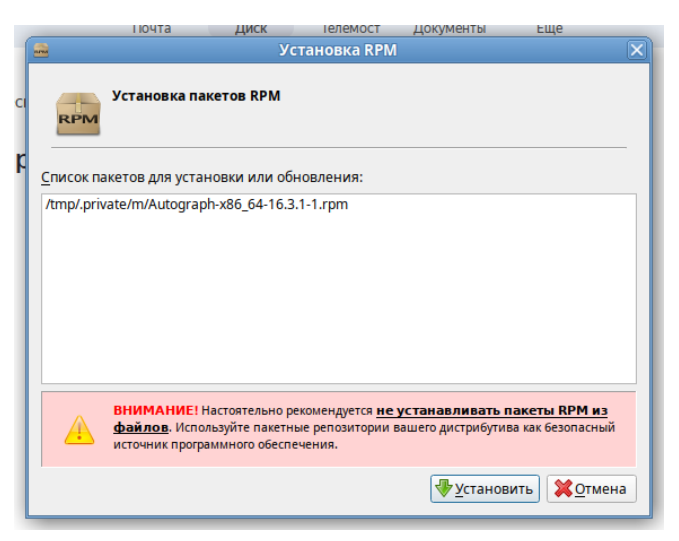

1

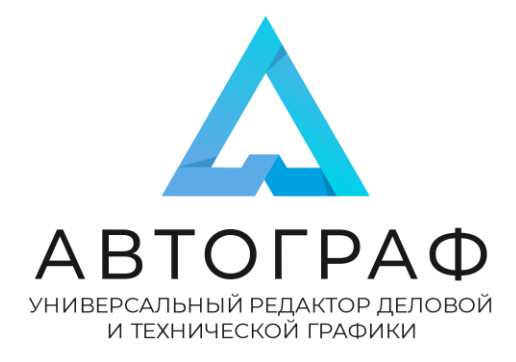

## Инструкция по установке

- 3. После успешной загрузки в Меню должна появиться программа Autograph desktop.
- 4. Запустите программу и проверьте сходство окна со скриншотом.

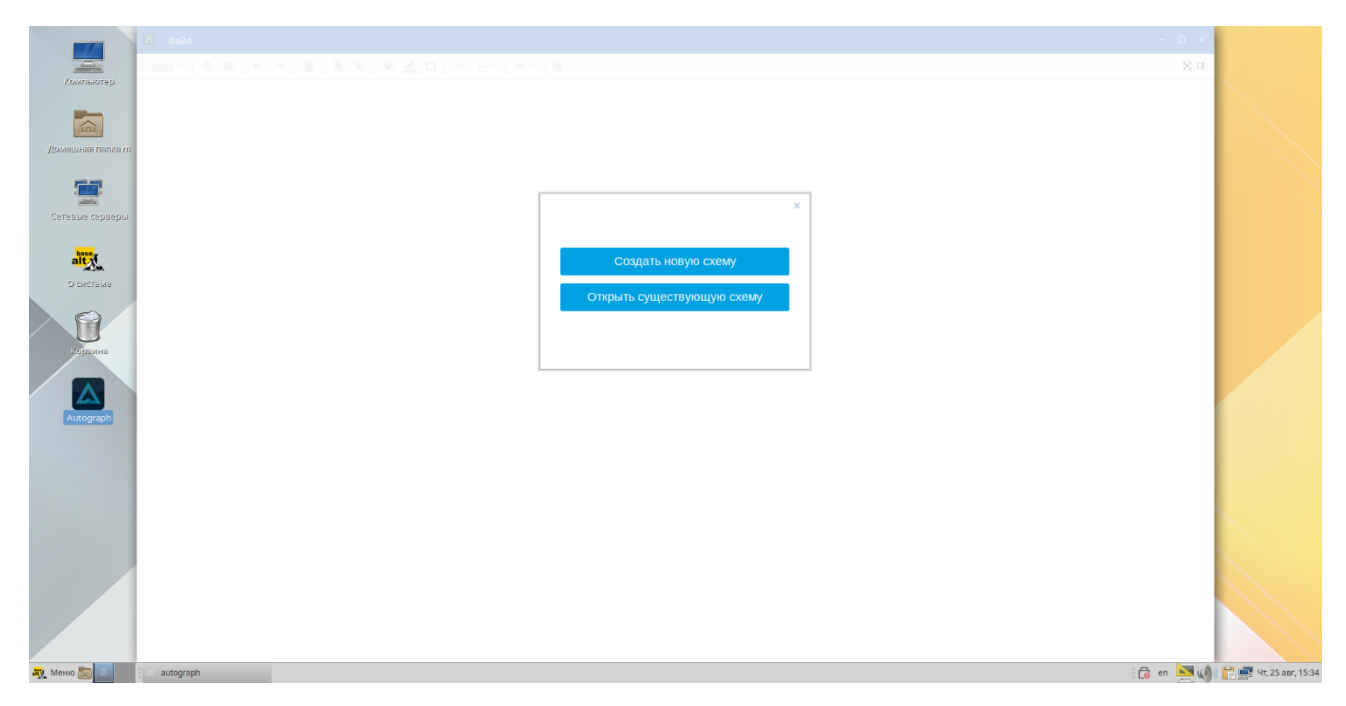

5. Установка завершена.